## 4. ログアウトするには

画面最上部の右上にあるログアウトボタンより、電子入札システムからログアウトします。

| 操作ガイ  | 操作手順                                                                                                    |  |                                   |                                                  |
|-------|----------------------------------------------------------------------------------------------------|--|-----------------------------------|--------------------------------------------------|
| 文部科字省 | メインス       公告情報を検索・閲覧やる場合は、文(<br>の)       区     すべて       道線塔     閲覧して広気)       「また」     ・・・・・・・・・・・・・・・・・・・・・・・・・・・・・・・・・・・・ |  | NO 2011年12日74日2079 2010<br>①<br>① | 画面最上部の右上にある<br>①「 <b>ログアウト」</b> ボタンを<br>クリックします。 |

| 操作ガイ                                                                                                    | 操作手順                                                                                                    |                                                 |                                                                    |
|----------------------------------------------------------------------------------------------------|----------------------------------------------------------------------------------------------------|-------------------------------------------------|--------------------------------------------------------------------|
| 文部科学省 日本部件4年 日本部件4年 日本部件4月 日本部件4年 日本部件4年 日本#14 日本#14 日本#14 日本#14 日本#14 日本#14 日本#14 日本#14 日本#14 日本#14 日本#14 日本#14 日本#14 日本#14 日本#14 日本#14 日本#14 日本#14 日本#14 日本#14 日本#14 日本#14 日 | www.ebid03.m 電子ストレスなら<br>全子ストレスなら<br>注入45<br>注入45<br>注<br>45<br>注入45<br>注入45<br>注<br>45<br>注<br>45<br>注<br>45<br>注<br>45<br>注<br>45<br>注<br>45<br>注<br>45<br>注<br>45<br>注<br>45<br>注<br>45<br>注<br>45<br>注<br>45<br>注<br>45<br>注<br>45<br>注<br>45<br>注<br>45<br>注<br>45<br>注<br>45<br>注<br>45<br>注<br>45<br>注<br>45<br>注<br>45<br>注<br>45<br>注<br>45<br>注<br>45<br>注<br>45<br>注<br>45<br>二<br>二<br>二<br>二<br>二<br>二<br>二<br>二<br>二<br>二<br>二<br>二<br>二 | Control (18) (18) (18) (18) (18) (18) (18) (18) | ログアウト確認ダイアログ<br>が表示されます。<br>ログアウト確認ダイアログ<br>の①「OK」ボタンをクリッ<br>クします。 |

| 操作ガイドー③:ログアウト完了画面の表示                                      | 操作手順                                |
|-----------------------------------------------------------|-------------------------------------|
| ② 文部科学省<br>電子入札システムをログアウトしました。<br>ち上の「×」ボタンでブラウザを簡じてください。 | ログアウト完了画面が表示<br>されます。               |
|                                                           | ブラウザ右上の「×」ボタ<br>ンでブラウザを閉じてくだ<br>さい。 |
| 文部科学省 電子入札システム<br>今期6月2805-1724                           |                                     |
|                                                           |                                     |